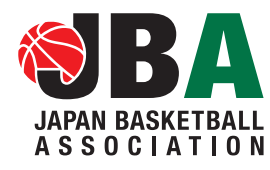

2016年度版 Ver.3

公益財団法人 日本バスケットボール協会

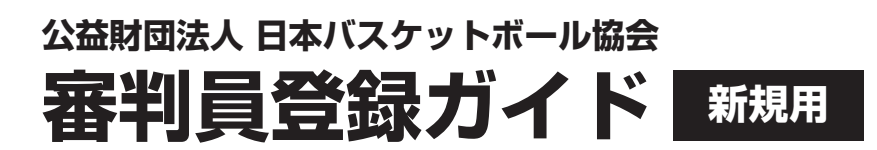

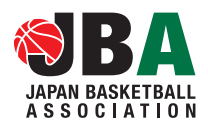

# はじめに

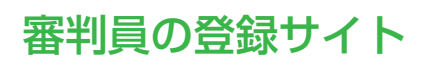

http://team-jba.jp/にアクセスし、登録手続きを進めてください。

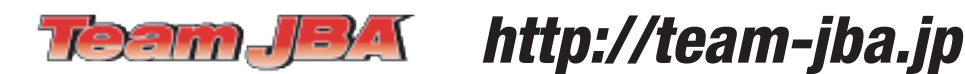

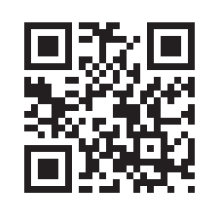

ライセンスの登録の時期(※都道府県により、別途、登録時期を指定する場合がありますのでご注意ください)

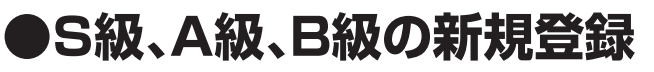

# 1回のみ 3月11日(金)11:00~4月30日(土)11:00まで

登録が完了するまでは当該ライセンス取得者としての活動は不可です。

# ●C級、D級、E級の新規登録

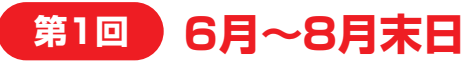

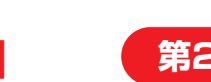

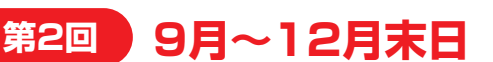

年度内に2回の新規登録時期を設け、それぞれ登録した時からライセンス取得者としての活動を可能できます。

# ライセンスの登録料(更新料)

- S級/ 30,200円 ※1年間
- A級/ 15,200円 ※1年間
- B級/ 8,200円 ※1年間
- C級/ 6.200円 ※1年間
- D級/ 4,200円 ※1年間
- **E級/ 2,700円** ※新規登録時のみ(更新登録料は発生しません)

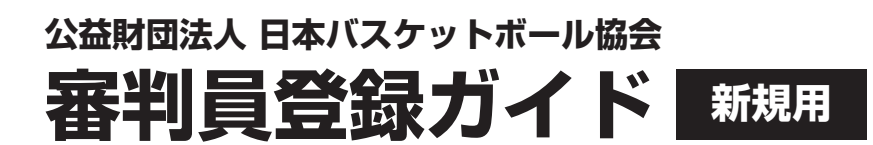

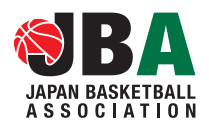

# はじめに

# 審判資格を初めて取得される方へ

下記の流れに沿って手続きを進めてください。

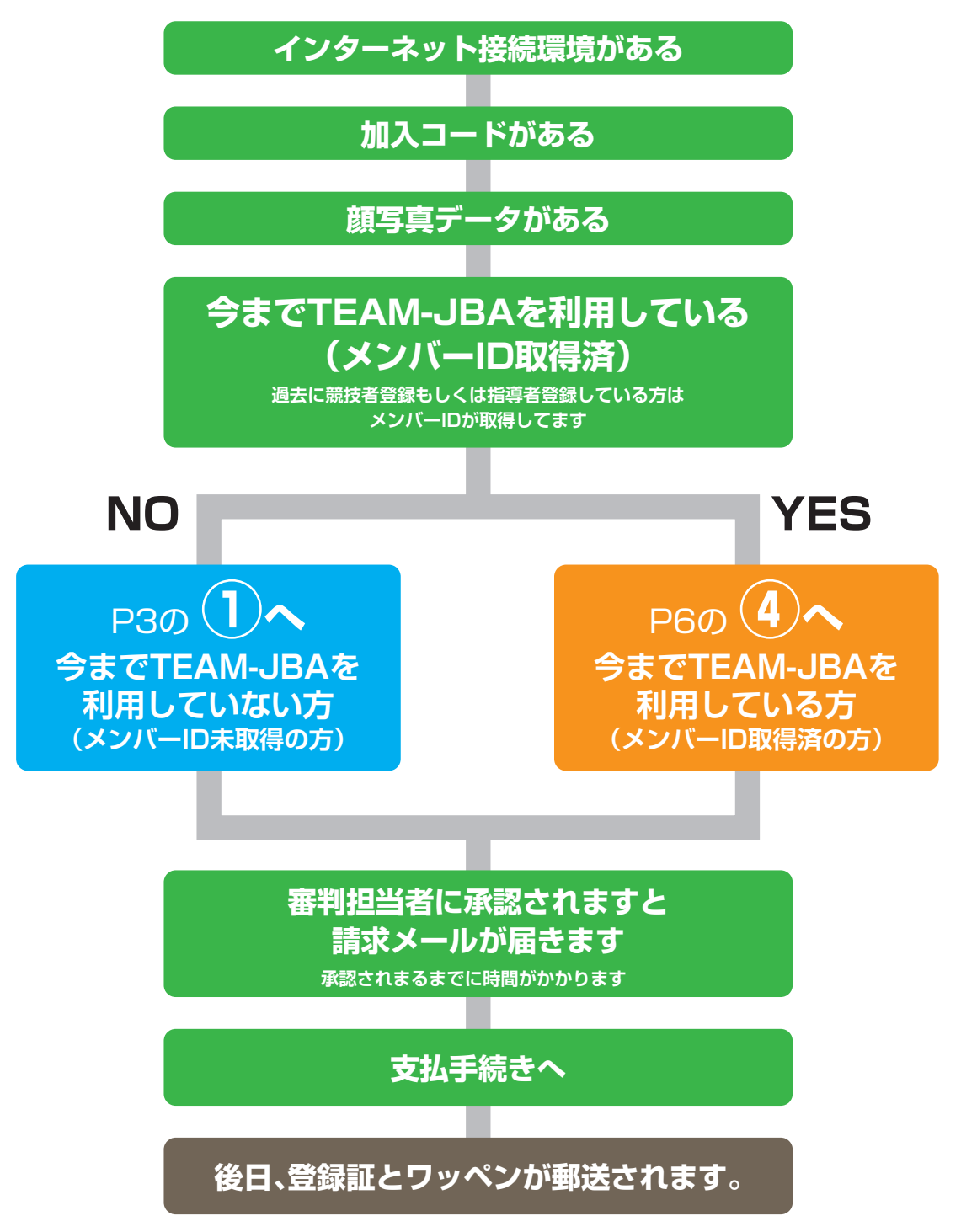

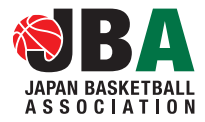

# 今までTEAM-JBAを利用していない方(メンバーID未取得の方)

※説明資料中の画面仕様は実際登録と若干異なる可能性があります。

#### ●インターネット接続できるパソコンまたはスマホ・携帯電話と添付ファイル が確認できるメールアドレスをご用意ください。

迷惑メール対策の設定をしていますと、そのままでは確認のメールが届かない場合があります。迷惑 メール対策をされている方は、設定の変更をお願いいたします。 ドメイン指定受信を設定している方は、「team-jba.jp」ドメインを指定してください。

#### ●加入コード

加入コード7桁の数字です。都道府県の審判担当者にお尋ねください。

#### ●顔写真データ

審判員の登録には、写真が必須となっております。登録された写真は、登録証(JBAポイントカード/ PDF登録証/モバイル登録証)に印刷されます。

本人確認に適した無帽、正面背景で無背景で概ね6ヶ月以内に撮影された写真をご用意ください。

保存される画像サイズ:横240×縦320ピクセル(これよりも大きい画像データ自動的に縮小されます) ファイルサズ:2MB以下 ファイルの種類: jpeg・gif・png

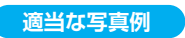

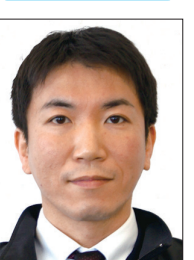

不適当な写真例

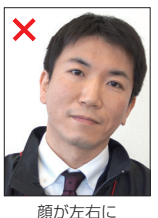

傾いている

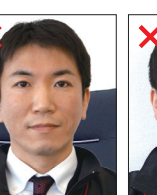

椅子などの

背景がある

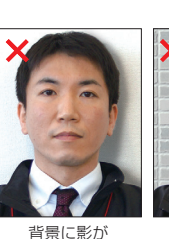

写っている

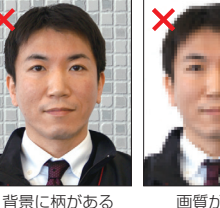

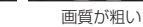

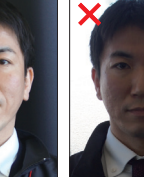

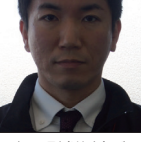

顔に影(逆光)が ある

照明が眼鏡に 反射している

平常の表情と 著しく異なる

フラッシュで瞳が 赤く写っている

背景がきつく人物を

特定しずらい

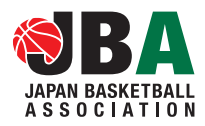

## 今までTEAM-JBAを利用していない方(メンバーID未取得の方)

÷.

※説明資料中の画面仕様は実際登録と若干異なる可能性があります。

|                                                                                                 | (第回日本のスタッオ 系・有暴命 会通常意味(第一次の人)<br>Dapate Exclusion Linear Linear Conferencies Vignaturations System |
|-------------------------------------------------------------------------------------------------|----------------------------------------------------------------------------------------------------|
|                                                                                                 | 279/X 255 55 525                                                                                   |
| (財)日本バスケットボール協会 会員登録管理システム                                                                      |                                                                                                    |
| お知らせ                                                                                            | チーム/団作素臣者                                                                                          |
| 2010年2月1日 【金田田山27月3-6日2月1日 - 4日の日本日本市内日本日本市                                                     | ◆ 5-ム/国際最佳業10₽                                                                                     |
| きはい、アーム、オージュ生活の第人クリュールにしいいしい「いうだん」がつきいてします。<br>第. 符合教育件具 <u>使きまた</u>                            | 7-L/20#38002/2/18<br>#288225577                                                                    |
| 2013/02/16 【都道府再協会: 全国連盟の重新開始について】<br>2月15日(月)21日道道府等場合れたび全国運動の重新開始となりました。                      |                                                                                                    |
| 日本バスケットボール(集会か… 低さる数)                                                                           | ♦ 2017-100                                                                                         |
|                                                                                                 | SUCCESSTOR STATE                                                                                   |
|                                                                                                 |                                                                                                    |
| コーンノ、アディアーマート、発使用でNote文量ない方法<br>器部者型最相談、ローバン(Lopp)、フラジノーマート(Fanikート)、要連用ATMでお支払(ただります。          | 上にある月間                                                                                             |
| <ul> <li>ロージノアのお支払い方法=</li> <li>ロシャングライカードメンが注すが、今回は適用性ですのでご注意におい、</li> </ul>                   | 2/84000206/000008                                                                                  |
| <ul> <li>ファジューマートでのあ支払い方法</li> </ul>                                                            | Τ.                                                                                                 |
| <ul> <li>         ・ <u>新生産でのあ支払い方法</u> ※一部の新建局のATM ま現金による接込みに対応してしませんのでご注意(だたい。     </li> </ul> | QR:1-#                                                                                             |
|                                                                                                 | 100 Turnet Bitter (100 Turnet)                                                                     |
| お支払いに必要な情報                                                                                      |                                                                                                    |
| お支払いに必要な優勝さ、以下の通りです。とれか10で6个支するとお支払いいただけません。<br>1. 登録: 5-単位素の                                   |                                                                                                    |
| 国人支払いの場合 ⇒ メンバー登録した電話番号<br>オームー系を以いた場合 ⇒ 建定素を受加 たちーム市行転の登録者を経営者                                 |                                                                                                    |
| 2 21445                                                                                         |                                                                                                    |
| カテカリー教授後 ふれたわなはなのマームのみ住ちります(素奈は何)。                                                              |                                                                                                    |

----

3

新規登録

利用規約を確認し「利用規約に

同意する」をクリック。

1日~のアクセス相称が知って来、 87 のの形象に似れたい形力しております。

・第二書語教的例外 を取り合わる長を訪ね、おみびんーかは、知内なと音楽集解解実に参に書作いたしません。彼し、ふれいずれわれ後もつよこの用りてはわりません のかから身体的を、おんりんーは3、100%と登場時間構成できて高いでしません。彼、1000-1700から発音のスーとの部)でおかりません。 高いと思い、それの11日間から構成でのたく高いでありませであって、3人の代表を作ることが目的であること しかなる。ARD11日間から発音の目前のできないであってのようなないであって、3人の代表を作ることが目的であることが しが見なったいできたが、2月1日のであり、1000年のような目的であって、3人の代表を作ることが目的であることが ありません。ここのでありますのであり、1000年のような目的であって、3人の代表を行うことが目的であって、3人の代表 ありません。ここのでありますのでありまた。1000年のような日本であって、3人の代表

6. プライバンーボジンーの変更に入れて からの一つたるまたのキリンーの中等をますとないですか、オポリンーの中部をあたる年に、キャクシンにはた、あからしますので、恐怖にキリン いたします、キャンーをまた人は、ホット将身体やすっから行時、開設人内点とさって得趣な正正正のもポリンーに発生人たらたみなけなす。 

L アクセスログ・クッキーにつみいて

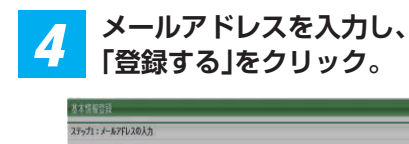

| 1 |  |  |
|---|--|--|
|   |  |  |
| - |  |  |
|   |  |  |
|   |  |  |
|   |  |  |
|   |  |  |

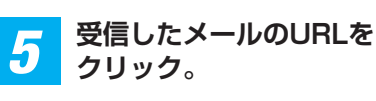

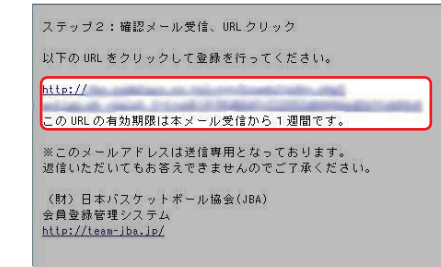

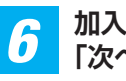

#### 加入コードを入力。 「次へ進む」をクリック。

| JBAメンバー 新規登録                             |              |      |
|------------------------------------------|--------------|------|
| 基本情報登録                                   |              |      |
| ステップ3:加入先チームID入力<br>加入先チームIDを入力して、「次へ通む」 | を押してください。    |      |
| チーム IDまたは加入コード                           | 430031181034 |      |
| チーム IDまたは加入コード                           | 410401040809 |      |
| チーム IDまたは加入コード                           |              |      |
| チームIDまたは加入コード                            |              |      |
|                                          |              |      |
|                                          |              |      |
|                                          |              | 次へ進む |

.

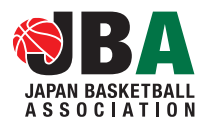

## 今までTEAM-JBAを利用していない方(メンバーID未取得の方)

※説明資料中の画面仕様は実際登録と若干異なる可能性があります。

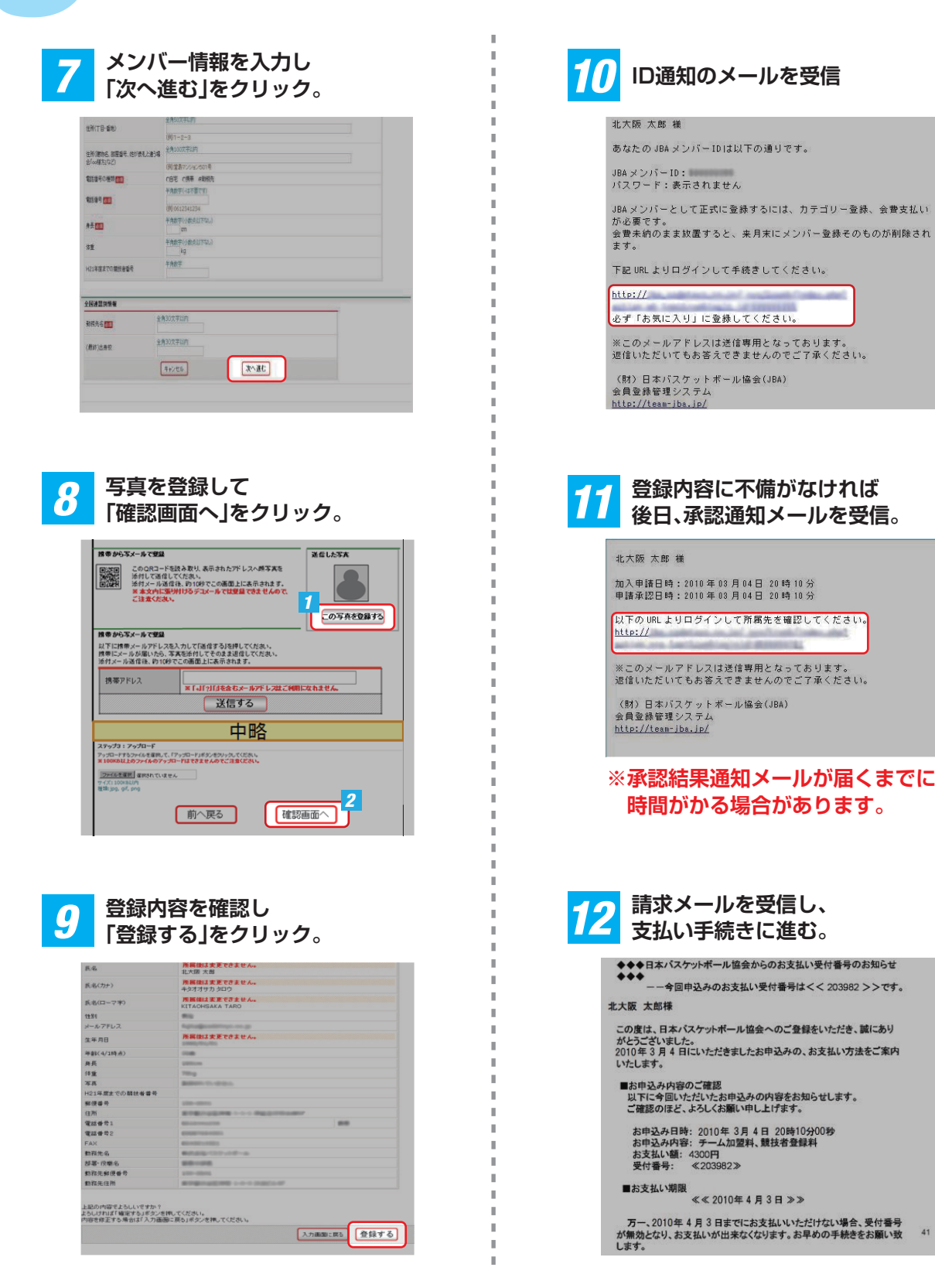

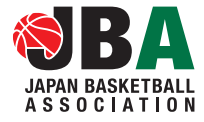

## 今までTEAM-JBAを利用している方(メンバーIDを取得済の方)

※説明資料中の画面仕様は実際登録と若干異なる可能性があります。

#### ●メンバー ID

メンバーIDは9桁の数字です。メンバー ID取得済の方は審判員用のIDは競技者登録もしくは指導者 登録のIDと共通(統合)のメンバー IDになります。

#### ●加入コード

加入コード7桁の数字です。都道府県の審判担当者にお尋ねください。

#### ●顔写真データ※指導者登録済みの方は不要です。

審判員の登録には、写真が必須となっております。登録された写真は、登録証(JBAポイントカード/ PDF登録証/モバイル登録証)に印刷されます。 本人確認に適した無帽、正面背景で無背景で概ね6ヶ月以内に撮影された写真をご用意ください。

保存される画像サイズ:横240×縦320ピクセル(これよりも大きい画像データ自動的に縮小されます) ファイルサズ:2MB以下 ファイルの種類: jpeg・gif・png

#### 適当な写真例

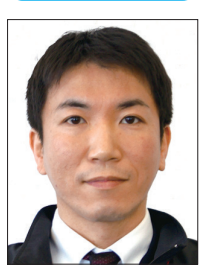

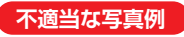

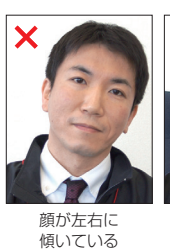

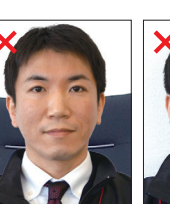

椅子などの

背景がある

著しく異なる

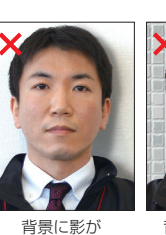

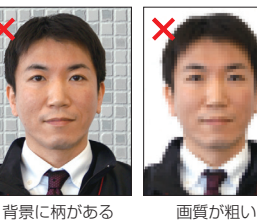

画質が粗い

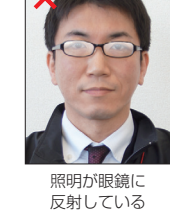

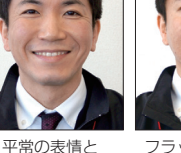

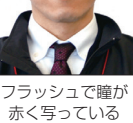

写っている

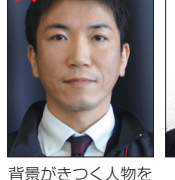

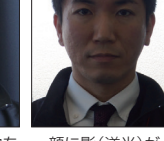

顔に影(逆光)が ある

特定しずらい

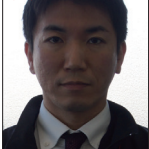

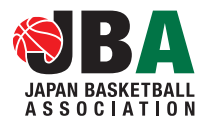

## 今までTEAM-JBAを利用している方(メンバーIDを取得済の方)

1

I

※説明資料中の画面仕様は実際登録と若干異なる可能性があります。

|                                                                                                    | 来道用 <b>7</b> ()                                                        | (第1日日本のスケッチボール構成) 中国語<br>Aquat Excludional Accord ations (Manaharohigi Registration |
|----------------------------------------------------------------------------------------------------|------------------------------------------------------------------------|-------------------------------------------------------------------------------------|
| (財)日本バスケットオ                                                                                            | ボール協会 会員登録管理システム                                                       | 279/X                                                                               |
| お知らせ                                                                                                   |                                                                        | <b>子-1/</b> 图得素质和                                                                   |
| 2010/02/12 1会時間約25<br>市団体、デーム<br>総、符首都市                                                                | 7ジュールについて】<br>4、重冬の金頭間能スクジュールについて以下の連述1965年に売します。<br>3月月 1 <u>年11年</u> | ◆ <u>2−6/101月日日</u><br>子−6/10月月日の<br>第9月日276775                                     |
| 2010/02/05<br>2月15日(月)                                                                                 | 全 全国体験の全員開始について】<br>より最近用意味会れたび全国運動の全員開始となりました。                        | 200-                                                                                |
| B#////791                                                                                              | 3 "A #80" <u>BC 286.</u>                                               | ♦ <u>1011-10</u>                                                                    |
| お支払い方法                                                                                                 | 8887502391,171                                                         | auzsers.                                                                            |
| は世界委員会は、D=304                                                                                          | 弊後期(FRADスタム・ウム<br>(Lappi)、ファミリーマート(Faniボート)、服務用ATMでお支払しただります。          | 上(約5月間<br>◆ <u>2(約5月間</u>                                                           |
| <ul> <li>ローンンでのあままい大法</li> <li>フォラレーアートでのあまむ</li> </ul>                                                | 、B文中ビクルジットカードル教列ますが、今回は適用的ですのでご注意にたれい。<br>3.1方注                        | 2(810012266/062<br>7,                                                               |
| ·                                                                                                    | ※一部の厳重局のATM12税金による描記みに対応していませんのでご注意(だれい                                | QRD-F                                                                               |
| お支払いに必要な情報                                                                                             |                                                                        | HW (7)15365033<br>2-FR.CHB.103                                                      |
| <ol> <li>         ・主要による第25番目の目的には、は、         ・1、登場による電話番号         ・1、登場による電話番号         ・1、</li> </ol> | 下の通行です。どれか19でも不足するとお支払しいただけません。                                        | 1. 1. 1. 1. 1. 1. 1. 1. 1. 1. 1. 1. 1. 1                                            |
| 個人支払いの場合 ⇒<br>チームー指支払いの場合                                                                              | メンバー登録した電話番号<br>☆ # 請求書を受信したチーム責任者の登録電話書号                              |                                                                                     |
| <ol> <li>支付番号<br/>カテゴリー登録後、次の、<br/>件名:[Ecore 1000-00</li> </ol>                                        | よりな伴らのメールが逆信がれます(番号は前)。<br>0000月月支払期内                                  |                                                                                     |
| <u>ل</u> ا<br>ا                                                                                        | ンバーIDとパス<br>Iグイン」をクリ                                                   | ワードを入力<br>ック。                                                                       |
|                                                                                                    |                                                                        |                                                                                     |

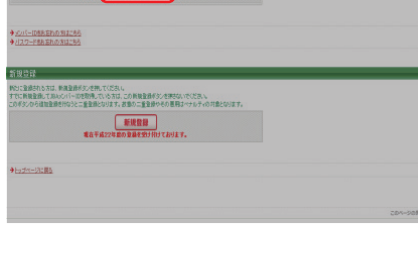

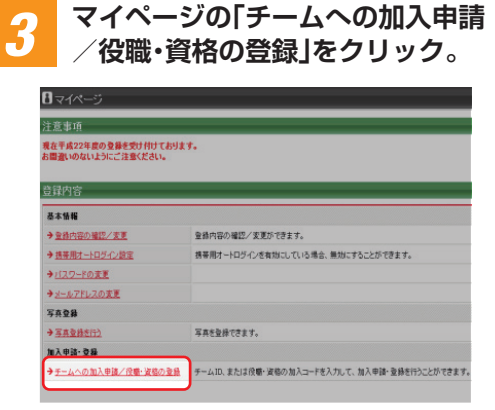

※今まではチーム責任者に一括登録されメンバーが 初めてログインした場合、メールアドレス入力画面 が表示されます。メールアドレス変更後、再度ログ インすると、登録内容が変更画面が表示されます ので、必須項目を入力してしてください。

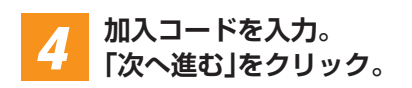

| ステップ3:加入先チームID入力     |              |  |
|----------------------|--------------|--|
| 加入先チームIDを入力して、「次へ運む」 | を押してください。    |  |
| チームIDまたは加入コード        | 430031101034 |  |
| チームIDまたは加入コード        | 410401040800 |  |
| チームIDまたは加入コード        |              |  |
| チームIDまたは加入コード        |              |  |
|                      |              |  |
|                      |              |  |

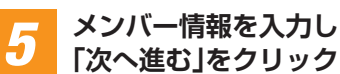

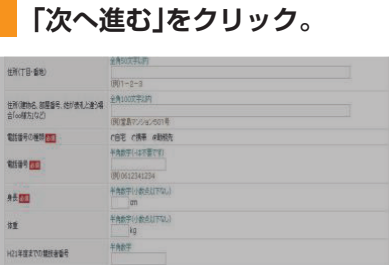

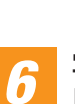

全国建盟沟景着

動現先名 🛄

(最終)出身校

写真を登録して 「確認画面へ」をクリック。

次へ進む

|                                                                                                    | ド型扱み取り、表示されたアドレスへ勝写実订<br>してくたれ、<br>4回後、約10秒でこの画面上に表示されます<br>ま外付けるデスメールでは登録できませんの<br>い。 | T I COTACONTS |
|----------------------------------------------------------------------------------------------------|----------------------------------------------------------------------------------------|---------------|
| 携帯から写メールで登録<br>以下に携帯メールアドレン<br>携帯にメールが届いたら<br>添付メール送信後、約10                                               | 2巻入力して「通信する」を押してください。<br>- 写実を添付してそのまま返信してください。<br>砂でこの画面上に表示されます。                     |               |
| 携帯アドレス                                                                                                   | ×「+」「?」「』を含むメールアドレスは                                                                   | たご利用になれません。   |
|                                                                                                    | 送信する                                                                                   |               |
|                                                                                                    | 中略                                                                                     |               |
| ステップ3:アップロード<br>アップロードするファイルを運用し<br>第100KB以上のファイルのア・<br>ファイルを支援部、運用されてい<br>フィズ:100KB以内<br>戦場:pg, gf, png | 、「アップロード」ボタンモクリックしてください。<br>・プロードはてきませんのでご注意ください。<br>1世ん                               | _             |
|                                                                                                    |                                                                                        | <u>検討表示</u>   |

1

I.

1

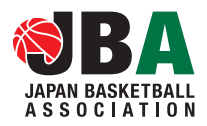

## 今までTEAM-JBAを利用いる方(メンバーID取得済の方)

※説明資料中の画面仕様は実際登録と若干異なる可能性があります。

| 7 | 登録内容                                                      | 客を確認し                                                                                                    |  |  |  |  |
|---|-----------------------------------------------------------|----------------------------------------------------------------------------------------------------|--|--|--|--|
| - | 豆虾9                                                       | る」をクリック。                                                                                                    |  |  |  |  |
|   | E.4                                                       | 汚滅後は支更できません。<br>北大振 大部                                                                                                    |  |  |  |  |
|   | 氏名(カナ)                                                    | 序層曲はま更できません。 キタオオサカクロウ                                                                                                    |  |  |  |  |
|   | 兵名(ローマギ)<br>住別                                            | KITACHSAKA TARO                                                                                                    |  |  |  |  |
|   | メールアドレス<br>体毎月日                                           | 所属依は実更できません。                                                                                                    |  |  |  |  |
|   | 年前(4/1時点)                                                 | 1000/00/00<br>1000                                                                                                    |  |  |  |  |
|   | 并兵<br>行重                                                  | 200cm<br>70cg                                                                                                    |  |  |  |  |
|   | 今月<br>H21年度までの開始者番号<br>取得さる                               |                                                                                                    |  |  |  |  |
|   | 1997年1971<br>(注所)<br>(学校会会))                              | RTROOM BROWNAM                                                                                                    |  |  |  |  |
|   | 電話番号2<br>FAV                                              | CORPORATION AND A DESCRIPTION OF A DESCRIPTION OF A DESCR |  |  |  |  |
|   | 動預先名<br>結果: (2株名                                          | Republic 107 - 00 - 00                                                                                                    |  |  |  |  |
|   | 約12年前1日<br>約12年前回<br>約12年前回                               | IN-INI                                                                                                    |  |  |  |  |
|   | B108261270                                                |                                                                                                    |  |  |  |  |
|   | 上記の内容でよろしいですか?<br>よろしければ「確定する」ボタンを押し<br>内容を修正する場合は「入力画面に」 | でださい。<br>戻ら/ボタンを押してださい。<br>入力調測に戻る 登録する                                                                                                    |  |  |  |  |
|   |                                                           |                                                                                                    |  |  |  |  |
|   |                                                           |                                                                                                    |  |  |  |  |
|   |                                                           |                                                                                                    |  |  |  |  |
| 8 | 登録 内容 (1) (1) (1) (1) (1) (1) (1) (1) (1) (1)             | <b>答に</b> 个備かなけれは<br>:認通知メールを受信。                                                                                                    |  |  |  |  |
|   | 北大阪 太郎 様                                                  |                                                                                                    |  |  |  |  |
|   | 4L/NWX 入助 6m<br>加入申請日時:2010年03月04日 20時10分                 |                                                                                                    |  |  |  |  |
|   | 申請承認日時:2010年03月04日 20時10分<br>以下のURLよりログインして所属先を確認してください。  |                                                                                                    |  |  |  |  |
|   | http://                                                   |                                                                                                    |  |  |  |  |
|   | *ニのメールアドレ                                                 | フリ洋信専用となっております                                                                                                    |  |  |  |  |
|   | 返信いただいてもお                                                 | 答えできませんのでご了承ください。                                                                                                    |  |  |  |  |
|   | (財)日本バスケッ                                                 | トボール協会(JBA)                                                                                                    |  |  |  |  |
|   | 会員登録管理システ<br>http://team-jba.jp                           | 24<br>2/                                                                                                    |  |  |  |  |
|   |                                                           |                                                                                                    |  |  |  |  |
|   | ※承認結果<br>時間がか                                             | ≹通知メールが届くまでに<br>いる場合があります。                                                                                                    |  |  |  |  |
| 0 | 請求メー                                                      | ールを受信し、                                                                                                    |  |  |  |  |
| 3 | 支払い                                                       | 手続きに進む。                                                                                                    |  |  |  |  |
|   | ◆◆◆日本バスケッ                                                 | ポール協会からのお支払い受付番号のお知らせ                                                                                                    |  |  |  |  |
|   | 今回申ジ<br>北大阪 太郎様                                           | よのお支払い受付番号は<< 203982 >>です。                                                                                                    |  |  |  |  |
|   | この度は、日本バス                                                 | ケットボール協会へのご登録をいただき、誠にあり                                                                                                    |  |  |  |  |
|   | がとうございました。<br>2010年3月4日にし<br>いたします。                       | いただきましたお申込みの、お支払い方法をご案内                                                                                                    |  |  |  |  |
|   | ■お申込み内容のこ<br>以下に今回いただ<br>ご確認のほど、よ                         | 、確認<br>いたお申込みの内容をお知らせします。<br>5しくお願い申し上げます。                                                                                                    |  |  |  |  |
|   | お申込み日時:<br>お申込み内容:<br>お支払い額:43<br>受付番号: 《                 | 2010年 3月 4日 20時10分00秒<br>チーム加盟料、競技者登録料<br>00円<br>203982≫                                                                                                    |  |  |  |  |
|   | ■お支払い期限                                                   |                                                                                                    |  |  |  |  |

万一、2010年4月3日までにお支払いいただけない場合、受付番号 が無効となり、お支払いが出来なくなります。お早めの手続きをお願い致 します。

1

i i

41

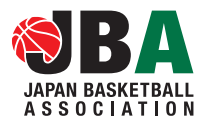

## 登録料の支払いについて

審判担当者に承認されますと請求メールが届きます。もしメールの不具合、受信拒否の可能性が ある場合はマイページ→「納付状況の確認」より請求内容をご確認ください。

支払期限(請求から30日以内)までにお支払いください。期限を過ぎると、加入申請が無効となります。 期限が過ぎた場合は同じメンバーIDでログインし直して初めから手続きを行ってください。

登録料をお支払いいただくと、所属(登録)完了です。

#### ●お支払い方法

登録料は、ローソン(Loppi)、ファミリーマート(Famiポート)、郵便局ATM、セイコーマート(クラブステーション)、 ミニストップ(Loppi)、サークルKサンクス(Kステーション)でお支払いいただけます。

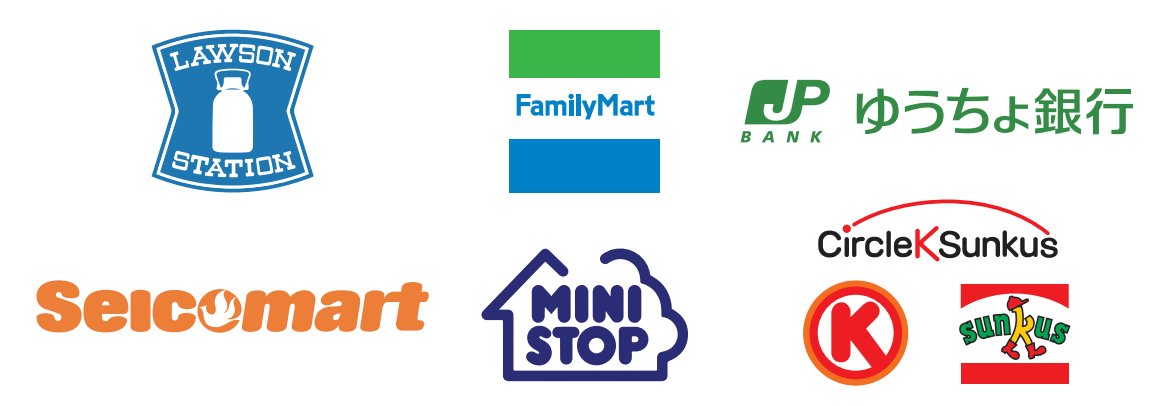

#### ●お支払いに必要な情報

お支払いに必要な情報は、以下の通りです。どれか1つでも不足するとお支払いいただけません。

#### ①登録した電話番号

個人支払いの場合 ⇒ メンバー登録した電話番号

#### ②受付番号

カテゴリー登録後、次のような件名のメールが送信されます(番号は仮)。 件名:[Econ:1000-00000]お支払案内 このメール中に次のように記述されています。 受付番号: ≪000000≫ またマイページからも<請求状況確認>で確認できます。

③収納機関番号(郵便局ATMのみ)58093(固定)